# Obslužný software

PAP

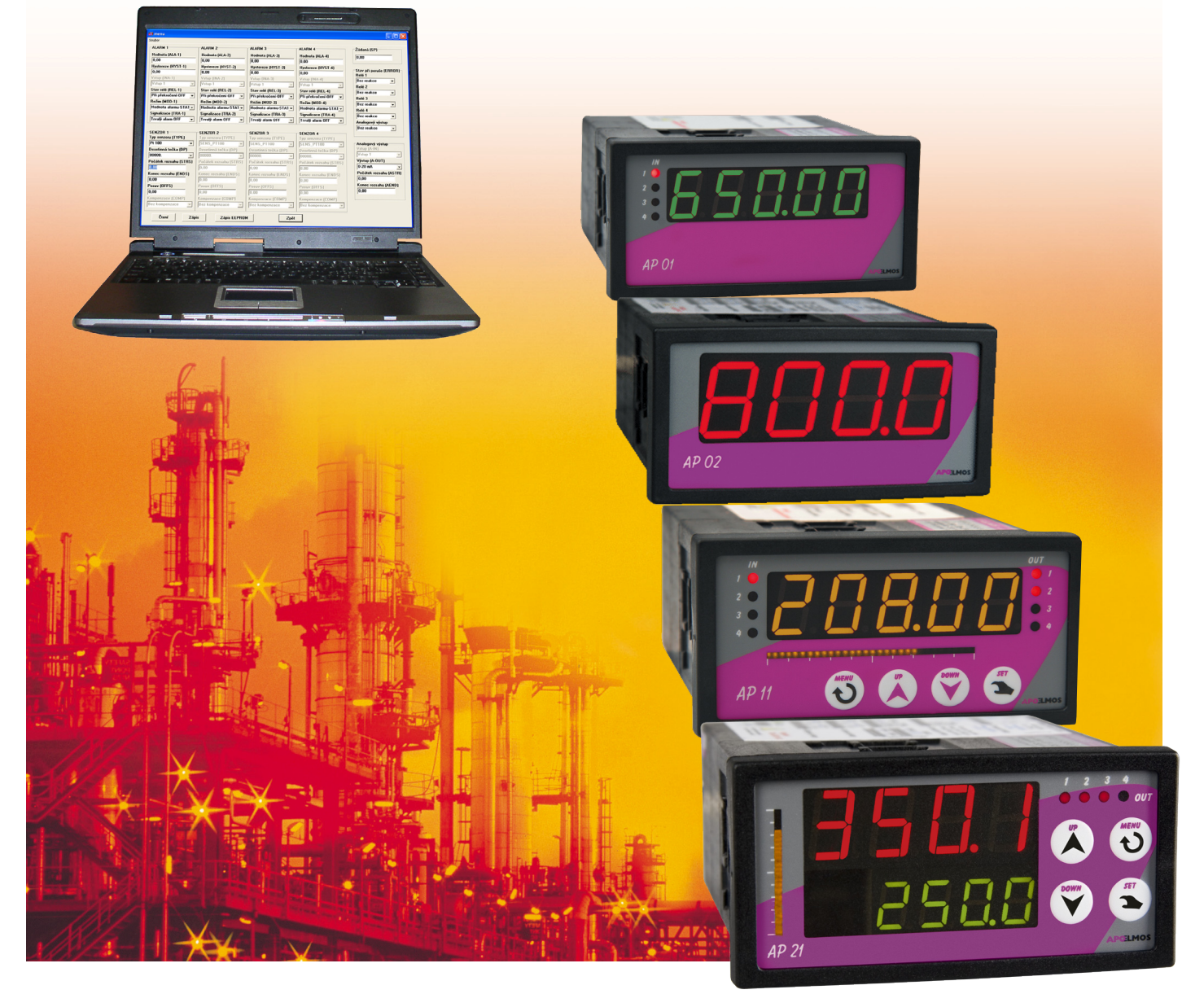

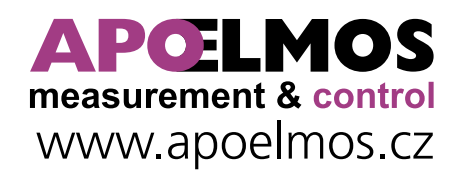

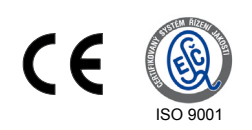

## leden 2019, TD-U-19-20

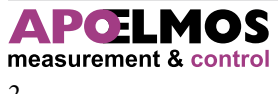

## OBSAH

| 1 | Úvod                                     | . 4 |
|---|------------------------------------------|-----|
| 2 | Pokyny pro instalaci                     | . 4 |
|   | 2.1 Požadavky na hardware                | 4   |
|   | 2.2 Postup při instalaci                 | 4   |
| 3 | Popis software                           | . 5 |
|   | <b>3.1</b> První spuštění                | 5   |
|   | 3.2 Nastavení komunikace aměření         | 5   |
|   | 3.3 Změna adresy přístroje               | 8   |
|   | 3.4 Zjištění informací o přístroji       | 9   |
|   | 3.5 Nastavení grafů                      | 9   |
|   | 3.6 Nastavení parametrů panelmetrů       | 10  |
|   | <b>3.7</b> Ovládání čtení dat            | 11  |
|   | 3.8 Nastavení vzhledu a ovládání výstupů | 12  |
|   | 3.9 Prohlížení měřených hodnot           | 13  |
|   |                                          |     |

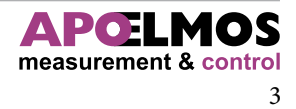

## ÚVOD

Software PAP je určen k nastavení parametrů přístrojů řady AP (AP 01, AP 02, AP 11 a AP 21 - dále jen AP) vybavené komunikační linkou (s protokolem APO nebo MODBUS) a ke grafickému zobrazení měřených veličin na PC. Umožňuje dálkové nastavení všech parametrů pro měření a naměřená data lze uložit do PC pro další zpracování.

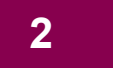

## **POKYNY PRO INSTALACI**

2.1

## Požadavky na hardware

Počítač: Pentium 266 MHz Systémová paměť 128 MB (doporučeno 256 MB) Volné místo na disku: 5 MB Grafická karta: VGA Mechanika CD
Požadavky na software:

Operační systém MS Windows XP a vyšší

Instalace software předpokládá základní znalosti PC a vybrané instrukce MS Windows.

2.2

## Postup při instalaci

- Vložte CD ROM do mechaniky CD počítače. Pokud vám po vložení CD ROM do mechaniky spustí Internet Explorer (autorun), volte z konkrétní nabídky "Přístroje", "Ukazovací přístroje" a vyberte program pro nastavení dat panelmetru AP 01/AP 02/AP 11/AP 21.
- 2) Spusťte soubor Setup.exe.

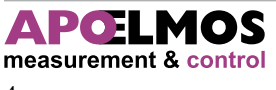

## První spuštění

Program je rozdělen na několik grafických a funkčních částí. V horní části se nachází kontextové menu. Jeho hierarchie je následující:

#### Hlavní

- Prohlížení hodnot
- Konec

#### Nastavení

- Nastavení

#### Nápověda

- Informace o přístroji
- O aplikaci

Pod nabídkou menu se nachází lišta rychlého přehledu a ovládání. Zleva obsahuje "kolečko" signalizující aktivitu na komunikační lince. Poté následují tlačítka pro Prohlížení hodnot a Nastavení. V pravé části se nacházejí tlačítka Otevřít přístroj a Pozastavit čtení (viz. níže). Ve spodní stavové liště je zobrazen aktuální datum a čas.

| 🚋 Komunikační stanice přístojů APxx                |                  |                  |
|----------------------------------------------------|------------------|------------------|
| <u>H</u> lavní <u>N</u> astavení Ná <u>p</u> ověda |                  |                  |
|                                                    | Otevřít přístroj | Pozastavit čtení |
|                                                    |                  |                  |
|                                                    |                  |                  |
|                                                    |                  |                  |
|                                                    |                  |                  |
|                                                    |                  |                  |
|                                                    |                  |                  |
|                                                    |                  |                  |
|                                                    |                  |                  |
|                                                    |                  |                  |
|                                                    |                  |                  |
|                                                    |                  |                  |
| 23.5.2008 12:37:12                                 |                  |                  |

### Nastavení komunikace a měření

3.2

Nejdříve připojte zvolený panelmetr k sériové komunikační lince.

Aby program mohl vůbec fungovat, je potřeba jej příslušně nakonfigurovat. V programu zvolte v menu Nastavení (nebo v panelu rychlého nastavení 🚮 ).

Otevře se nové okno. Vyberte záložku komunikační port, ve které vyplníte Port (sériová linka, na které je připojen přístroj – COM1, COM2, ...), komunikační rychlost a typ protokolu, na kterém pracuje přístroj. Klikněte na tlačítko Prohledat. V tabulce adres se objeví adresy připojených známých přístrojů. Tyto adresy si zapamatujte.

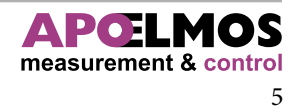

| astavei<br>astaveni | n <b>í pr</b> o<br>í přístr | ogran<br>oje V | nu<br>/yhleda | ávání a | dres |       |     |    |    |    |    |       |        |       |        |      |
|---------------------|-----------------------------|----------------|---------------|---------|------|-------|-----|----|----|----|----|-------|--------|-------|--------|------|
| Port:               | СОМ                         | 1              | •             | ~       | Ryc  | hlost | 960 | 00 |    | ~  | P  | rotok | col: [ | Modbu | s      | *    |
| Tabul               | ka ad<br>×0                 | res:<br>×1     | x2            | x3      | ×4   | x5    | ×6  | ×7 | ×8 | ×9 | ХA | ×В    | хC     | хD    | ×Е     | ×F   |
| 0x                  |                             |                |               |         |      |       |     |    |    |    |    |       |        |       |        |      |
| 1×                  |                             |                |               |         |      |       |     |    |    |    |    |       |        |       |        |      |
| 2x                  |                             |                |               |         |      |       |     |    |    |    |    |       |        |       |        |      |
| Зx                  |                             |                |               |         |      |       |     |    |    |    |    |       |        |       |        |      |
| 4x                  |                             |                |               |         |      |       |     |    |    |    |    |       |        |       |        |      |
| 5x                  |                             |                |               |         |      |       |     |    |    |    |    |       |        |       |        |      |
| 6x                  |                             |                |               |         |      |       |     |    |    |    |    |       |        |       |        |      |
| 7×                  |                             |                |               |         |      |       |     |    |    |    |    |       |        |       |        |      |
|                     |                             |                |               |         |      |       |     |    |    |    |    |       |        | [     | Prohle | edat |
| Zpě                 | t                           |                |               |         |      |       |     |    |    |    |    |       |        | ٢     | Ok     | (    |

Přepněte nyní záložku na Nastavení přístroje. Zde zadejte tuto adresu popisového pole Adresa. Dále vyplňte komunikační port a rychlost jako v předchozí záložce.

| Nastavení progr               | amu                 |                |                  |       | X                   |
|-------------------------------|---------------------|----------------|------------------|-------|---------------------|
| Nastavení přístroje           | Vyhledávání adre    | s              |                  |       |                     |
| Adresa 1                      | <b>\$</b>           | Název okna     | Pristroj         |       | + 🕸                 |
| Vzorkování<br>do souboru 1000 | <b>\$</b>           | ms Soubor      | c:\data\data     |       | xml 💌 🕂 😵           |
| Vzorkování<br>do grafu        | <b>\$</b>           | ms Typ         | AP11             | ▼     | Zjistit automaticky |
| Port COM1                     | 🗸 💊                 | Protokol       | Modbus           | V 😵 🗌 |                     |
| Rychlost 9600                 | ✓ ◊                 |                |                  |       |                     |
| Spor                          | uštět automaticky r | oo startu prog | ramu 💡           |       |                     |
| 🗌 Vynu                        | ucený start 🛛 🤶     |                |                  |       |                     |
| Nastavení (                   | grafů               | Změna          | adresy přístroje | C     | Nastavení přístroje |
|                               |                     |                |                  |       |                     |
|                               |                     |                |                  |       |                     |
| Zpět                          |                     |                |                  |       | ок                  |

Dále je v této záložce zvolit následující nastavení:

#### • Vzorkování do souboru

Určuje po jaké době se budou číst data z přístroje a zapisovat do souboru

• Vzorkování do grafu

Určuje po jaké době se budou číst data z přístroje a zobrazovat se na obrazovku PC

• Název

Zobrazované hodnoty na PC se zobrazují v tzv. modálním oknu. Touto položkou změníte popisek tohoto okna. Je zde možná také využívat prototypy jmen jako u souboru (kromě indexu a hodnoty)

Soubor

V tomto vstupním poli je zadána cesta k souboru, do kterého se budou ukládat naměřená data Umožňuje vytvářet tzv. prototypy jmen

Stanovená klíčová slova jsou při vytváření souboru nahrazena jejich funkční hodnotou

| Klíčové slovo | Význam                                          |
|---------------|-------------------------------------------------|
| [datum]       | Aktuální datum (DD_MM_YYYY)                     |
| [cas]         | Aktuální čas (HH_MM_SS)                         |
| [den]         | Aktuální den                                    |
| [mesic]       | Aktuální měsíc                                  |
| [rok]         | Aktuální rok                                    |
| [hodiny]      | Aktuální hodina                                 |
| [minuty]      | Aktuální minuta                                 |
| [sekundy]     | Aktuální sekunda                                |
| [index]       | Unikátní index v případě schody u názvu souboru |
| [hodnota]     | Uživatelsky zadávaná hodnota                    |

Umožňuje ukládat data ve formátu TXT (data jsou oddělena "středníkem", nebo do formátu jazyka XML, který je především určen pro výměnu dat mezi aplikacemi a pro publikování dokumentů V případě existence souboru se stejným jménem se pokračuje v zápisu na konec souboru.

#### • Тур

Určuje typ připojeného přístroje. Umožňuje vybrat konkrétní typ přístroje nebo zvolit možnost "Libovolný". V tomto případě si program při zahájení čtení dat z přístroje typ zjistí automaticky a podle toho přizpůsobí výstupní rozhraní.

#### • Protokol

Určuje na jakém komunikačním protokolu pracuje připojený přístroj. Lze zvolit konkrétní typ protokolu, nebo zvolit protokol "Libovolný", kdy si program při zahájení čtení dat z přístroje.

• Zjistit automaticky

Program zjistí typ použitého komunikačního protokolu dle zadaných parametrů komunikační linky a adresy přístroje se program pokusí zjistit typ a protokol připojeného přístroje a tyto údaje přednastaví do polí Typ a Protokol.

#### • Spouštět automaticky po startu programu

Pokud je tato volba zaškrtnutá, tak se automaticky po startu programu spustí čtení dat z přístroje.

#### • Vynucený start

Vždy při spouštění čtení dat z přístroje se kontroluje, zda-li je přístroj připojen. Po několika nezda řených pokusech se čtení dat přeruší a zobrazí se chybová hláška informující o tomto stavu. V případě zaškrtnuté položky Vynucený start se ignoruje test na připojení přístroje. Načte se příslušné výstupní rozhraní, ale dokud přístroj nebude připojen bude zobrazena informace o chybě čtení Tato volba je funkční pouze u konkrétně zadaného typu přístroje a protokolu. V polích Typ a Protokol nesmějí být hodnoty "Libovolný".

## 3.3 Změna adresy přístroje

Fyzickou změnu adresy přístroje je možné provést po stisku tlačítka změna adresy přístroje v okně nastavení. Zobrazí se nové okno, do kterého zadáte požadovanou novou adresu. Volbu potvrdíte tlačítkem Změnit.

| Změna adresy přístro   | ije  🔀 |
|------------------------|--------|
| Stávající adresa       | 1      |
| Požadovaná nová adresa | 5      |
| Zpět                   | Změnit |

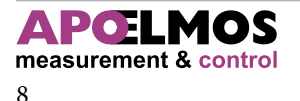

## Zjištění informace o přístroji

V menu Nápověda -> Informace o přístroji je možnost volby zobrazení základních informacích o připojeném přístroji. Získáte přehled o typu přístroje, jeho protokolu, firmwaru, počtu vstupních signálů, počtu relé a obsazení analogového výstupu.

| Informace o přístroji                                                                                                   |                                                    |
|----------------------------------------------------------------------------------------------------|----------------------------------------------------|
| Informace o přístroji<br>Typ přístroje:<br>AP 21<br>Protokol přístroje:<br>MODBUS<br>Firmware:<br>FW-U-19-62/14.05.2008 | 1005 ≥<br>2500 ♥                                   |
| Identifikace:<br>AP21-41-2-2-6-x-x-001<br>Počet vstupních signálů: 2                                                    | Analogový výstup:<br>Osazen<br>Počet relé: 4<br>OK |

Nastavení grafů

3.5

V okně Nastavení (záložka Nastavení přístroje) je možné definovat zobrazení výstupních grafů. Okno k nastavení grafů otevřete tlačítkem Nastavení grafů.

Umožňuje nastavit až 4 grafy (u různých typů a konfigurací přístrojů se využívá různý počet grafů).

- Barva určuje barvu pera, kterou se zapisují hodnoty do grafu.
- Automatické osy v případě zaškrtnutí se rozsah osy "y" nastavuje automaticky podle zadaných hodnot.
   V opačném případě se použijí hodnoty z položek Minimum a Maximum.
- Zobrazit mřížku zobrazuje/skrývá rastrovou mřížku v grafu.
- Tloušťka čáry určuje tloušťku pera, kterým se zapisují hodnoty do grafu.
- Počet hodnot určuje kolik hodnot bude zobrazeno v grafu. V případě zadání čísla "O" je počet hodnot neomezen.
- Název zobrazovaný název grafu.
- Popis osy Y zobrazovaný popis osy "y" v grafu.

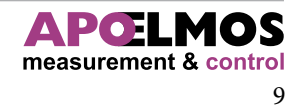

| astavení grafů  |         |                 |              |
|-----------------|---------|-----------------|--------------|
| Graf 1          |         | Graf 2          |              |
| Barva           |         | Barva           |              |
| Automatické osy |         | Automatické osy | $\checkmark$ |
| Minimum         | 0       | Minimum         | 0            |
| Maximum         | 1       | Maximum         | 1            |
| Zobrazit mřížku |         | Zobrazit mřížku |              |
| Tloušťka čáry   | 1       | Tloušťka čáry   | 1            |
| Počet hodnot    | 0       | Počet hodnot    | 0            |
| Název           | Vstup 1 | Název           | Vstup 2      |
| Popis osy Y     |         | Popis osy Y     |              |
| Graf 3          |         | Graf 4          |              |
| Barva           |         | Barva           |              |
| Automatické osy |         | Automatické osy |              |
| Minimum         | 0       | Minimum         | 0            |
| Maximum         | 1       | Maximum         | 1            |
| Zobrazit mřížku |         | Zobrazit mřížku |              |
| Tloušťka čáry   | 1       | Tloušťka čáry   | 1            |
| Počet hodnot    | 0       | Počet hodnot    | 0            |
| Název           | Vstup 3 | Název           | Vstup 4      |
| Popis osy Y     |         | Popis osy Y     |              |
|                 |         |                 |              |

#### 3.6

## Nastavení parametrů panelmetrů

V okamžiku, kdy v okně nastavení máte vyplněnu sériovou linku, komunikační rychlost a adresu přístroje je možné zvolit tlačítko Nastavení přístroje. Otevře se okno k příslušnému typu přístroje, kde je možné změnit nastavení tohoto přístroje.

| Nastavení přístroje AP21               | X                              | Nastavení přístroje AP11       |                                              |                              |
|----------------------------------------|--------------------------------|--------------------------------|----------------------------------------------|------------------------------|
| Regulace Alarmy Senzory Výstuny D      | isplay, Bargraf, Ostatpí       | Žádaná hodnota, poruchy, analo | gový výstup , ostatní Alarmy Sensory Bargral | 1                            |
| ······································ |                                | –Žádaná hodnota                | Stavy při poruše                             | Analogový výstup             |
| Žádaná hodnota                         | Regulace                       | Žádaná hodnota                 | Stav relé 1                                  | Začátek rozsahu              |
| Žádaná hodnota                         | Typ regulace                   | 0,00                           | _NO_bez reakce 🗸 🗸                           | 0,00                         |
| 0.000                                  | ONOF V                         | Other (                        | Stav relé 2                                  | Konec rozsahu                |
|                                        |                                | Ostatili<br>Edu                | _NO_bez reakce 🗸 🗸                           | 0,00                         |
| PID                                    | Zpetna vazba                   |                                | Stav relé 3                                  | Vstupující hodnota           |
| Zesílepí PID regulátoru                | Bez zpětné vazby               | Hado                           | NO_bez reakce                                | Regulační veličina 👻         |
|                                        | Necitlivost                    | Hesio                          | Stav relé 4                                  | Analogový výstup             |
| 0,000                                  | 0                              |                                | NO_bez reakce                                | 0 až 20mA 🗸 🗸                |
| Integrační konstanta                   |                                |                                | Stav analogového výstupu                     |                              |
| 0,010                                  | Doba serva                     |                                | _NO_bez reakce                               |                              |
| Derivační konstanta                    | 10                             |                                |                                              |                              |
| 0.000                                  | Filtr                          |                                |                                              |                              |
| 0,000                                  | OFF 🗸                          |                                |                                              |                              |
| Vzorkování PID regulátoru              |                                |                                |                                              |                              |
| 0,100                                  |                                |                                |                                              |                              |
|                                        |                                |                                |                                              |                              |
| Topení - chlazení                      |                                |                                |                                              |                              |
| Posuv topení                           | Hystereze topení               |                                |                                              |                              |
| 0.000                                  | 0,000                          |                                |                                              |                              |
|                                        |                                | Přečíst parametry z přístroje  |                                              | Přečíst parametry ze souboru |
|                                        | Hystereze chiazeni             |                                |                                              |                              |
| 0,000                                  | 0,000                          | Zapsat parametry do přístroje  |                                              | Uložit paramatry do souboru  |
| Stav výstupního relé 1                 | Stav výstupního relé 2         |                                |                                              | ОК                           |
| OFF (při překročení vypne) 🗸 🗸         | OFF (při překročení vypne) 🗸 🗸 |                                |                                              |                              |
|                                        |                                |                                |                                              |                              |
|                                        |                                |                                |                                              |                              |
| Přečíst parametry z přístroje          | Přečíst parametry ze souboru   |                                |                                              |                              |
| riouse parametery a prise ojo          | (Trease paramotry zo sodbord   |                                |                                              |                              |
| Zapsat parametry do přístroje          | Uložit paramatry do souboru    |                                |                                              |                              |
|                                        |                                |                                |                                              |                              |

OK

Ovládání čtení dat

V každém z těchto oken naleznete tlačítka Přečíst parametry z přístroje a Zapsat parametry do přístroje, kterými přečtete/zapíšete hodnoty z/do přístroje. Nastavené parametry je možné přečíst/uložit z/do souboru pomocí tlačítek Přečíst parametry ze souboru a Uložit parametry do souboru.

Čtení dat z přístroje se ovládá v hlavním okně v liště rychlého ovládání pomocí tlačítek Otevřít přístroj / Zavřít přístroj a Pozastavit čtení / Spustit čtení.

Stiskem tlačítka Otevřít přístroj se program pokusí navázat komunikaci s přístrojem. Pokud není navázána, je o tom zobrazena hláška a tím komunikace končí. V případě, že je zvolena volba Vynucený start se tato hláška nezobrazí a test na funkční komunikaci s přístroje je ignorován. Čtení dat pokračuje dále.

V případě, že jste zvolili konkrétní typ přístroje, a je připojen jiný typ, jste o tom informování výstražnou hláškou. Komunikace tímto končí.

Pokud se veškerá kontrolní komunikace zdařila otevře tzv. modální okno, graficky uzpůsobené pro konkrétní typ přístroje. Tlačítko Otevřít přístroj se změní v tlačítko Zavřít přístroj. Přístroj můžete zavřít nejenom tímto tlačítkem, ale i křížkem v rohu okna. Okno se zavře. Při pokusu o zavření přístroje jste vyzvání k ověření zavření.

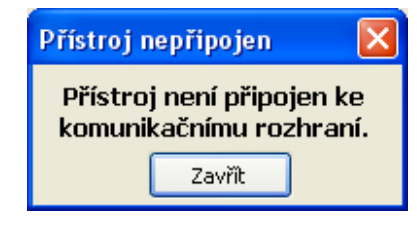

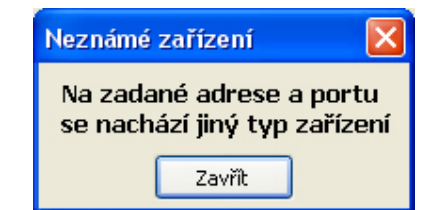

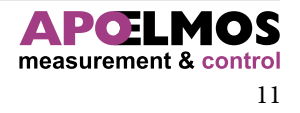

Tlačítkem Pozastavit čtení se pozastaví proces čtení dat, okno zůstává otevřené. Opětovné spuštění provedete tlačítkem Spustit čtení.

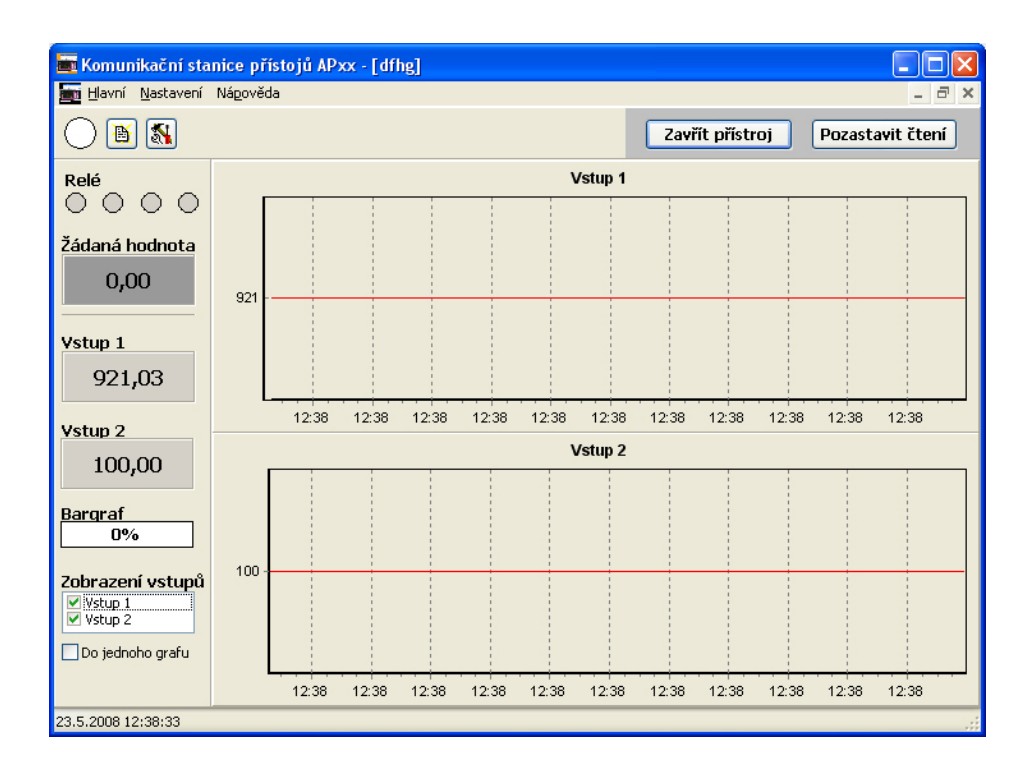

#### 3.8

## Nastavení vzhledu a ovládání výstupu

Vzhled výstupního okna lze do jisté míry modifikovat. U přístrojů, kde je zobrazeno více grafických výstupů je možnost volby zobrazení pouze některých grafů, nebo zobrazení těchto vybraných grafů do jednoho společného grafu.

Kliknutím pravým tlačítkem myši na kteroukoliv naměřenou (žádanou) hodnotu se zobrazí kontextové menu, umožňující tuto hodnotu zkopírovat do schránky.

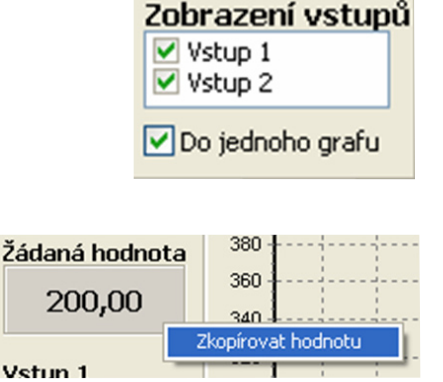

Kliknutím pravým tlačítkem myši do grafu se zobrazí kontextové menu, umožňující zvolit nastavení grafu. Otevře se nabídka jako v 3.5.

Při ukončení programu či zavření přístroje se ukládá poslední nastavení, které je při příštím otevření použito

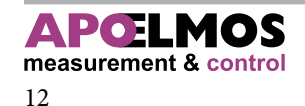

## Prohlížení měřených hodnot

V hlavním menu (nebo v nabídce rychlé volby ) je možnost volby prohlížení hodnot, ve kterém je možné zpětně načíst soubor s naměřenými daty (pouze ve formátu XML)

| Prohlížení hodno                              | ot   |                                                  |                    |
|-----------------------------------------------|------|--------------------------------------------------|--------------------|
| Název programu:<br>Typ přístroje:<br>Sloupce: |      | Verze programu:<br>Firmware:<br>Datum vytvoření: |                    |
| 0                                             | 0:0( | )                                                |                    |
|                                               |      |                                                  | 23.5.2008 12:46:01 |

## POZNÁMKY

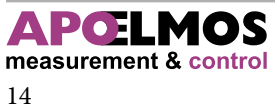